## راهنمای ثبت نام اقامت در خوابگاه در سامانه صندوق رفاه دانشجویان

- ۱- در نوار آدرس آدرس refah.swf.ir را تایپ نمایید .
- ۲- چنانچه در نیمسال های قبل در سامانه صندوق رفاه دانشجویان ثبت نام کرده اید ، در صفحه ی که به شکل تصویر
  ۳- شماره یک باز می گردد ، نام کاربری و رمز عبور خود را وارد نمایید . و فقط گام ۹ راهنما را با دقت انجام دهید .

توجه داشته باشید نام کاربری افرادی که قبلا ثبت نام کرده اند کد ملی می باشد .

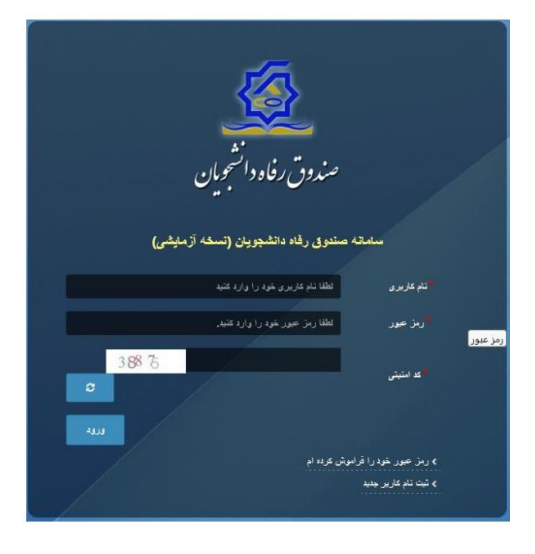

تصویر شماره یک

۳-چنانچه قبلا در سامانه صندوق رفاه ثبت نام نکرده اید ، در صفحه ی که به شکل تصویر شماره یک باز می گردد بر
 روی گزینه " ثبت نام جدید " کلیک نمایید .

۴-در صفحه ی که به شکل تصویر شماره ۲ باز میگردد ، کد ملی و شماره همراه خود را وارد نمایید و بر روی گزینه بررسی شماره تماس کلیک نمایید .

|   |                             | po ca                   |
|---|-----------------------------|-------------------------|
|   | اطلاعات خود را وارد نمایید. | رای ثبت یک حساب کاربری. |
|   | کد ملی                      | * کد علی                |
| 0 |                             | شماره موبایل            |

تصویر شماره ۲

۵-پس از انجام این مرحله یک کد احراز هویت به شماره همراه شما پیامک می گردد . در صفحه ی که به شکل تصویر شماره ۳ باز می گردد ، کد مورد نظر را تایپ نمایید .

نكته مهم : كد احراز هويت فقط و فقط به شماره همراه كه به نام خود دانشجو باشد ارسال مي گردد .

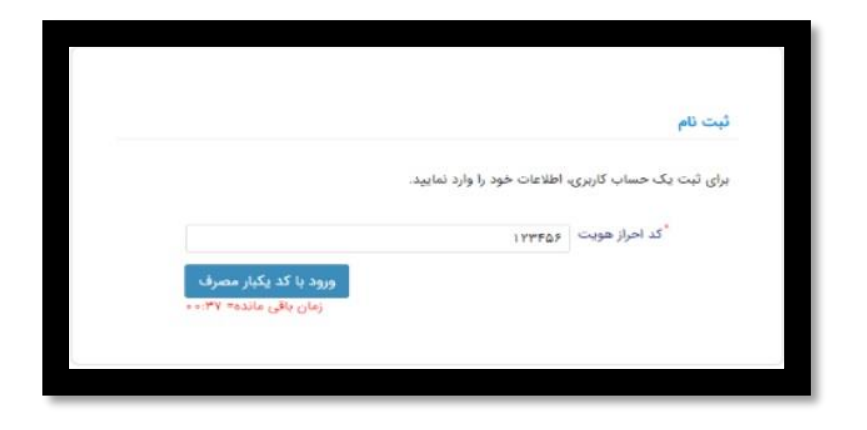

تصویر شماره ۳

۶- اکنون صفحه ی به شکل تصویر شماره ۴ بازمی گردد ، اطلاعات خود را کامل نمایید و یک رمز عبور برای خود تعیین نمایید . و بر روی گزینه ثبت نام کلیک نمایید .

| ثيت نام                   |                               |
|---------------------------|-------------------------------|
| برای ثبت یک حساب کاربری   | ، اطلاعات خود را وارد نمایید. |
| کدملی (نام کاربری)        |                               |
| <sup>*</sup> شماره موبایل |                               |
| تاريخ تولد                | 1227/2/2                      |
| ً نشانی الکترونیکی        | نشانى الكترونيكي              |
| رمز عبور                  | رمز عبور                      |
| "تكرار رمز عبور           | تکرار رمز عبور                |
| تکرار رمز عبور            | تکرار رمز عبور                |

تصویر شماره ۴

پس از انجام این مراحل ثبت نام اولیه شما در صندوق رفاه دانشجویان انجام شده است و می توانید با نام کاربری که کد ملی شما می باشد و رمز عبوری که تعیین کرده اید به سامانه وارد شوید . در اولین ورود فقط منوی ثبت نام به شما نشان داده میشود .

۲- در سمت راست صفحه که مانند تصویر شماره ۵ می باشد ، بر روی گزینه ثبت نام و زیر منوی تکمیل اطلاعات
 کلیک نمایید . ودر صفحه که باز می گردد ، کلیه فیلدهای ستاره دا را تکمیل نمایید .

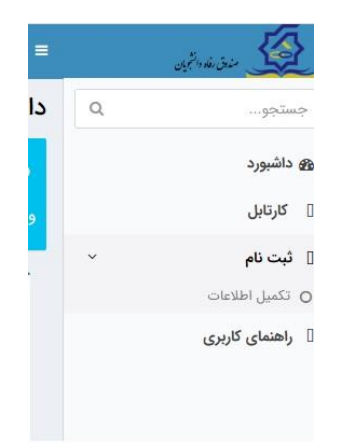

تصویر شماره ۵

۸- پس از تکمیل اطلاعات ، کلیه منوها برای شما فعال می گردد ، در این مرحله در سمت راست صفحه که مانند
 تصویر شماره ۶ می باشد ، بر روی گزینه ثبت مقطع کلیک نموده و مقطع تحصیلی خود را ثبت نمایید .

در ثبت مقطع تحصیلی خود دقت نمایید که اطلاعات به طور دقیق و صحیح وارد گردد .

| 84. |                  |
|-----|------------------|
| Q   | جستجو            |
|     | ک داشبورد        |
|     | ] کارتابل        |
| ~   | 🛛 ثبت نام        |
|     | O تكميل اطلاعات  |
|     | O ثبت مقطع       |
| >   | 🛛 تسهيلات        |
| >   | ] خوابگاه        |
| >   | ] تعيين وضعيت    |
| >   | ] پرداخت بدهی    |
| >   | ] پرونده         |
|     | 🛛 راهنمای کاربری |
|     |                  |

تصویر شماره ۶

۹-پس از این مراحل شما می توانید در خواست اقامت خود در خوابگاه را ثبت نمایید ، برای این منظور در منوی سمت راست بر روی گزینه خوابگاه و گزینه درخواست اقامت کلیک نموده و در خواست خود را ثبت نمایید .

انجام کلیه مراحل فوق برای تمامی ساکنین خوابگاه الزامی می باشد . پس از انجام این ثبت نام زمان و نحوی پرداخت هزینه خوابگاه اعلام می گردد .